## Założenie lokaty poprzez Bankowość Internetową.

System Bankowości Internetowej umożliwia użytkownikowi założenie lokaty z dwóch głównych poziomów:

- widżetu Lokaty (wyświetlanego na pulpicie) po wybraniu przycisku "NOWA LOKATA"

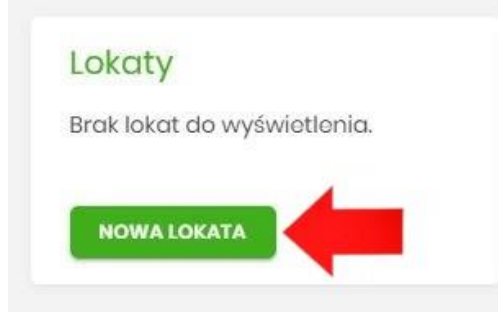

menu bocznego (moje miniaplikacje) po wybraniu opcji "Lokaty".

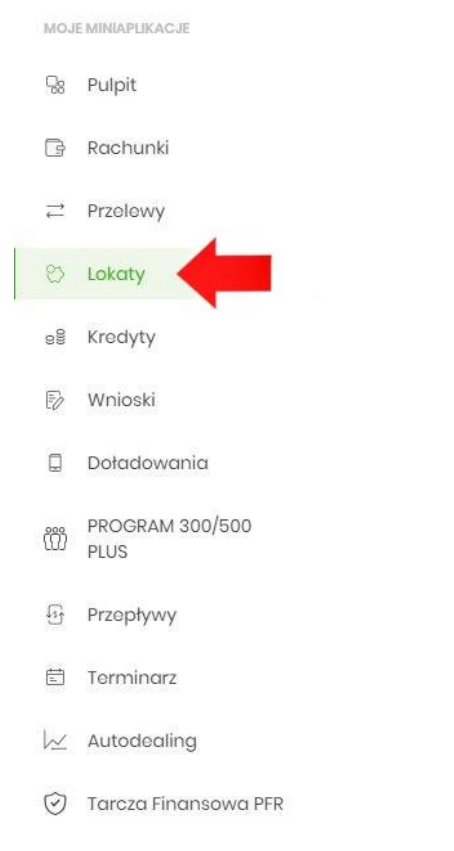

## a następnie kliknięciu przycisku "NOWA"".

| Lokaty   |   |              |           |   | NOWA | X<br>TABELA OPROCENTOWANIA LOKAT |
|----------|---|--------------|-----------|---|------|----------------------------------|
| Wyszukaj | Q | Lista lokat: | Aktywnych | ~ |      |                                  |
|          |   |              |           |   |      |                                  |

Po wybraniu jednej z opcji ukaże się formatka gdzie należy wybrać z listy następujące dane:

- z rachunku rachunek do obciążenia podczas tworzenie lokaty
- rodzaj lokaty lista dostępnych dla Użytkownika lokat do założenia, jest to pole wymagane.

Po kliknięciu w listę lokat pojawiają się dodatkowe informacje o poszczególnych lokatach:

-Kwota min. – kwota minimalna na jaką można założyć daną lokatę,

- Oprocentowanie wysokość oprocentowania danej lokaty,
- Czas trwania- okres na jaki można założyć daną lokatę,
- Typ oprocentowania rodzaj oprocentowania. Możliwe wartości: Stałe, Zmienne;

Po wybraniu rodzaju lokaty pojawią się dodatkowe pola do ręcznego uzupełnienia:

• Kwota – kwota na którą chcemy założyć lokatę,

• **Dyspozycja po zakończeniu lokaty** – czynność która zostanie wykonana po okresie trwania lokaty, do wyboru mamy następujące wartości:

- Przedłuż z odsetkami,
- Przedłuż bez odsetek,
- Prześlij na rachunek,

Gdy wszystkie parametry zostaną zdefiniowane klikamy przycisk "ZAŁÓŻ LOKATĘ"

| owa lokata                        |                                                                             |                                                             |   |
|-----------------------------------|-----------------------------------------------------------------------------|-------------------------------------------------------------|---|
| Z rachunku;                       | ROR<br>87 9096 0004 3001 0<br>Saldo: 4 808,77 PL                            | 078 9846 0001<br>N                                          | ~ |
| Rodzaj lokaty:                    | Dopozyt Standar<br>KWOTA MIN.<br>1 000,00 PLN<br>CZAS TRWANIA<br>3 Miosiqco | dowy STAŁA STOPA<br>oprocentowanie<br>0.01%<br>TYP<br>Stoło | ~ |
| Oprocontowanie:<br>Typ:           | 0.01 %<br>State                                                             |                                                             |   |
| Kwota:                            | 0                                                                           | PLN                                                         |   |
| Dyspozycja po zakończeniu lokaty: | Wybiorz dyspozycją                                                          |                                                             |   |
| Dyspozycja po zakończeniu lokaty: | Wybiorz dyspozy<br>Załóż lokatę                                             |                                                             | v |

W kolejnym kroku system wyświetla formularz z danymi które zostały wprowadzone wcześniej. Po weryfikacji ww. pozostaje zaakceptować posiadaną metodą autoryzacji. (aplikacją BSGo lub pinem i kodem SMS)

| va lokata                         |                                       |  |
|-----------------------------------|---------------------------------------|--|
| unku                              |                                       |  |
| Rodzaj lokaty:                    | DEPO2YT STAND ZMENNA STOPA PROCENTOWA |  |
| Okres:                            | 36 Miosięcy                           |  |
| Oprocentowanie:                   | 3.50 X                                |  |
| Typ oprocentowania:               | Zmienne                               |  |
| Kwota:                            | 2 000,00 PLN                          |  |
| Dyspozycja po zakończeniu lokaty: | Przodłuż z odsetkami                  |  |
| Podaj kod autoryzacyjny:          | Wpline kod                            |  |
|                                   | Operacja nr I z dnia 08.08.2019       |  |
|                                   | AKCIPTUJ                              |  |
|                                   |                                       |  |

Po poprawnej autoryzacji zaprezentuje się plansza z informacją o przekazaniu dyspozycji do realizacji.

|                                             | × |
|---------------------------------------------|---|
| Potwierdzenie                               |   |
| Dyspozycja została przekazana do realizacji |   |
| WRÓĆ DO PULPITU                             |   |
| ZAŁÓŻ NOWĄ LOKATĘ                           |   |